## Nastavení transmodulátoru TT-211 pomocí programu ALCAD SYSTEM PROGRAMMER - krok za krokem

Postup nastavení bude vysvětlen na příkladu použití transmodulátorů pro příjem slovenských programů ze satelitu ASTRA 23,5° a jejich převod na dva výstupní DVB-T kanály v UHF pásmu:

Transmodulátor 1\* - výstupní kanál C21, programy STV1, STV2, DOMA

Transmodulátor 2\* - výstupní kanál C22, programy MARKÍZA, JOJ, JOJ PLUS, TA3

\*) podmínkou funkce je použití CA modulů, které jsou schopny dekódovat současně tři programy

### 1. Popis jednotlivých kroků:

- 1. vypněte napájecí zdroj FA-310
- volný konektor napájecí sběrnice propojující TT-211 a zdroj FA-310 připojte do konektoru POWER na rozhraní IP-001
- 3. propojte rozhraní **IP-001** s **PC** pomocí USB nebo RS-232 kabelu a nastavte správně přepínač USB/RS-232
- 4. ověřte, zda žádný z programovaných modulů **TT-211** není přepnut do režimu IR (přepínač IR musí být v poloze OFF)
- 5. zapněte napájecí zdroj FA-310

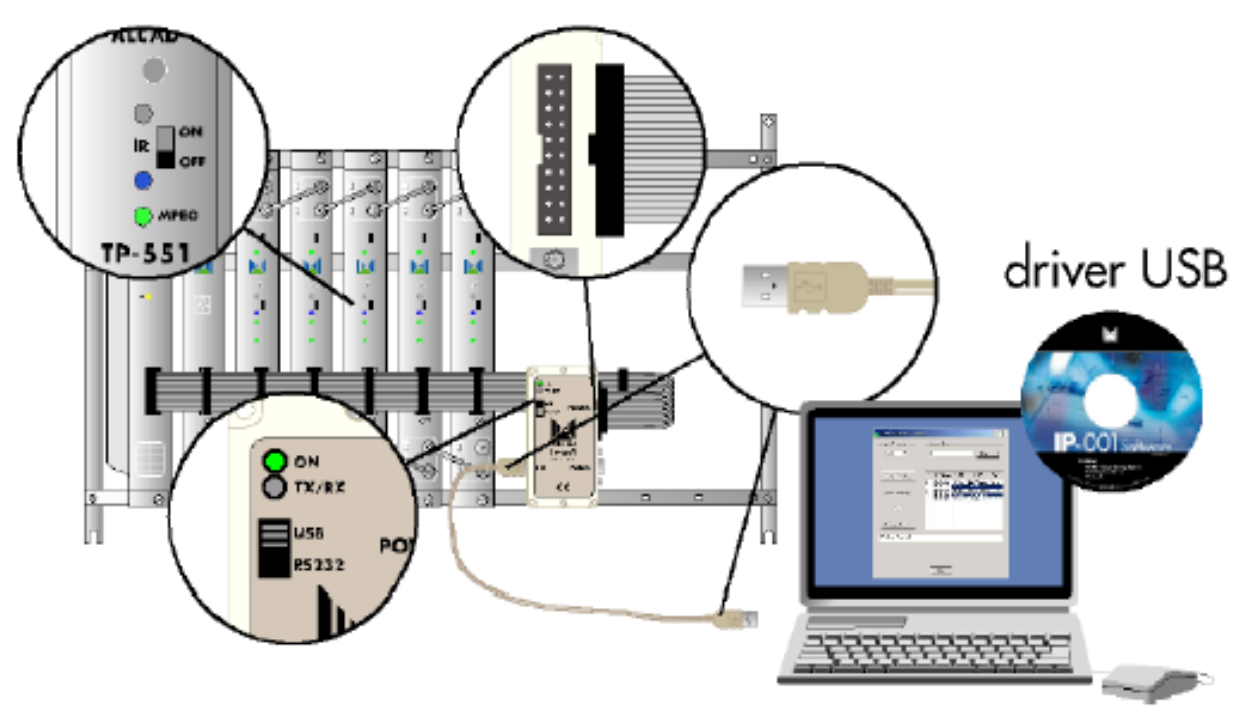

- 6. spusťte program ALCAD SYSTEM PROGRAMMER
- 7. klikněte na **Connect** a počkejte, než budou nalezeny a identifikovány připojené moduly TT-211

### Nastavení modulu 1:

- 8. vyberte modul **1** a klikněte na **Configure**
- 9. zvolte kartu **Output**
- 10. nastavte kartu **Output** podle obrázku:

| Output  | Input         | Services     | CAM Menu       | Information |     |                        |       |      |
|---------|---------------|--------------|----------------|-------------|-----|------------------------|-------|------|
| Outru   | ıt            |              |                |             | 7   | . Output offset (MHz): | 0     | •    |
| ouipi   |               |              |                |             | 8   | . Bandwidth (MHz):     | 8     | •    |
| 1. Stan | dard:         |              | DVB-T          |             | • 9 | . Mode:                | 8k    | •    |
| 2. Char | nel or freque | ency:        | Channel        |             | • 1 | 0. Modulation:         | 64QAM | •    |
| 3. Tabl | e of channels | c            | <b>BG CCIR</b> |             | • 1 | 1. Output FEC:         | 5/6   | •    |
| 4. Outp | ut channel:   |              |                | 21 .        | . 1 | 2. Guard interval:     | 1/32  | •    |
| 5. Outp | ut frequency  | (47 - 862 MH | <b>z)</b> :    |             | 174 | 3. Cell identifier:    |       | 0    |
| 6. Leve | l adjustment  | (dB):        | 0              |             | •   |                        |       | Send |

- 11. klikněte na Send
- 12. zvolte kartu Input
- 13. nastavte kartu Input podle obrázku:

| Output   | Input          | Services    | CAM Menu     | Information |                               |        |       |   |
|----------|----------------|-------------|--------------|-------------|-------------------------------|--------|-------|---|
| Input    |                |             |              |             | 7. Estándar entrada:          | Auto   | DVB-S | • |
| 4 1 1 10 |                |             |              |             | 8. Modulación entrada:        | Auto   | QPSK  | - |
| 1. LNB   | power supply   | 2           | ON           |             | 9. QPSK symbol rate (Kbauds): | Auto   | 2750  | 0 |
| 2. Trai  | nsponder or fr | equency:    | IF frequency | y           |                               | Auto   | E IC  | 5 |
| 3. Sate  | ellite:        |             | Astra 19E    |             |                               | M Auto | 0/0   |   |
| 4. Inpu  | t transponder  |             | TP7 - 11303  | MHz-H       | 11. Input level (dBuV):       |        | 0     |   |
| 5. SAT   | frequency (3   | 250 - 12750 | MHz):        | 113         | 12. Input BER:                |        | 5E-   | 1 |
| 6. IF fr | equency (950   | - 2150 MHz) | : (          | 12          | 36                            |        | Send  |   |

- 14. klikněte na Send
- 15. pokud je přítomen vstupní signál, rozsvítí se na TT-211 zelená kontrolka **IN**, která signalizuje správné naladění DVB-S vstupu transmodulátoru
- 16. pro kontrolu naladění klikněte na Read module
- 17. na kartě Input se zobrazí úroveň vstupního DVB-S signálu a jeho chybovost (BER)

| 11. Input level (dBuV): | 68   |
|-------------------------|------|
| 12. Input BER:          | 1E-8 |

- 18. zvolte kartu Services
- 19. pokud je tabulka Services (seznam programů) prázdná tak klikněte na Read module
- 20. do tabulky Services se načetl seznam programů DVB-S transpondéru
- 21. zakřížkováním volby Selection zvolte programy STV1, STV2, a DOMA viz obrázek:

| Out | put Inj | put Services CAM Men | u Information |           |         |            |           |            |
|-----|---------|----------------------|---------------|-----------|---------|------------|-----------|------------|
| Se  | ervices |                      |               | TS Id:    | 3207    | Net Id:    | 3 Orig Ne | et Id: 3   |
|     | Coded   | Service name         | Service type  | Selection | CA Info | Program Id | New ID    | Bandwidt ^ |
|     | (COD)   | TV JOJ               | TV            |           |         | 5101       | 5101      | 17% ≡      |
|     | (COD)   | JOJ PLUS             | TV            |           |         | 5102       | 5102      | 13%        |
|     | (COD)   | Markiza              | TV            |           |         | 5103       | 5103      | 19%        |
|     | (COD)   | DOMA                 | TV            | <b>V</b>  |         | 5104       | 5104      | 14%        |
|     | (COD)   | STV1                 | TV            | <b>V</b>  |         | 5105       | 5105      | 21%        |
| •   | (COD)   | STV2                 | TV            | <b>V</b>  |         | 5106       | 5106      | 15%        |
|     | (COD)   | DAJTO                | TV            |           |         | 5108       | 5108      | 12% 🚽      |
|     |         |                      |               |           |         |            |           |            |

# 22. nastavte TS ID na hodnotu 3207 POZOR!! Parametr TS ID nesmí být nikdy u více transmodulátorů v jedné stanici stejný!! 22. klika šta na Sand

23. klikněte na Send

Nyní je nutné vygenerovat a přenést do transmodulátoru tabulku NIT. Tabulku NIT je možné nastavit buď společnou pro celou hlavní stanici a nebo samostatnou pro každý transmodulátor. Z praktických důvodů doporučujeme v STA generovat pro každý TT-211 vlastní tabulku NIT. **Následující kroky vytvoří a přenesou tabulku NIT - samostatnou pro každý transmodulátor.** 

24. otevřete menu Configuration a zvolte Save configuration as ...

\_ . . . . . .

25. nastavte viz obrázek:

| Save options                                                                                                   | X                                |
|----------------------------------------------------------------------------------------------------|----------------------------------|
| Select the type of configuration to save:     Installation System Module                                       |                                  |
| <ul> <li>2. Select the save mode:</li> <li>New configuration</li> <li>Add to existing configuration</li> </ul> | Overwrite existing configuration |
|                                                                                                    | Accept Cancel                    |

- 26. zvolte vhodný název (např. STA\_1\_modul\_1) a uložte konfiguraci modulu do vámi zvolené složky (např. C: \instalace)
- 27. otevřete menu NIT table a zvolte Generate NIT table

| 📕 Ge | Generate NIT table                                                   |                  |                       |        |                 |  |  |  |
|------|----------------------------------------------------------------------|------------------|-----------------------|--------|-----------------|--|--|--|
| En   | iter the data to ge                                                  | nerate the l     | NIT table:            |        |                 |  |  |  |
| 1.   | Type of NIT table:                                                   |                  | OVB-T OVB-C           | OVB-S  |                 |  |  |  |
| 2.   | Select an installation configuration file to generate its NIT table: |                  |                       |        |                 |  |  |  |
|      | C:\instalace\STA_1_mod                                               | lul_1.xml        |                       |        | Browse          |  |  |  |
| 3.   | Pre-settings                                                         |                  | Customise             |        | •               |  |  |  |
| 4.   | Enter a version for the NIT                                          | Table:           |                       |        | 0               |  |  |  |
| 5.   | Network name:                                                        |                  |                       |        | Alcad Network   |  |  |  |
| 6.   | Network identifier:                                                  |                  |                       |        | 12750 🚔         |  |  |  |
| 7.   | Original network identifier:                                         |                  |                       |        | 8395 🚔          |  |  |  |
| 8.   | Assign a channel number                                              | to the services: | Save list of services | Load I | ist of services |  |  |  |
|      | Channel<br>numbering (LCN)                                           |                  | Service nam           | e      |                 |  |  |  |
|      | 1                                                                    |                  | DOMA                  |        |                 |  |  |  |
|      | 2                                                                    |                  | STV1                  |        |                 |  |  |  |
|      | 3                                                                    |                  | STV2                  |        |                 |  |  |  |
|      |                                                                      |                  |                       |        |                 |  |  |  |
|      | Order                                                                |                  |                       | Accept | Cancel          |  |  |  |

28. klikněte na Browse a otevřete soubor uložený v předchozím kroku (C: \instalace\STA\_1\_modul\_1.xml)

- 29. nastavte Network identifier na hodnotu 12750 a Original network identifier na 8395
- 30. klikněte na Accept
- 31. nyní bude vygenerovaná NIT tabulka uložena zvolte vhodný název (může být stejný jako v kroku 26) a uložte konfiguraci modulu do vámi zvolené složky (např. C: \instalace)
- 32. otevřete menu NIT table a zvolte Send NIT table

| 🔟 Se | end NIT table                   |        |          |         |        | . • <b>X</b> |
|------|---------------------------------|--------|----------|---------|--------|--------------|
| Se   | elect an NIT file to be sent to | the co | onnected | system: |        |              |
| 1.   | Select an NIT table to be sent: |        |          |         |        | Browse       |
| 2.   | Type of NIT table:              |        | OVB-T    | OVB-C   | OVB-S  |              |
| 3.   | NIT table version:              |        |          |         |        | 31 🌲         |
| 4.   | Network name:                   |        |          |         |        |              |
| 5.   | Network identifier:             |        |          |         |        | 65365 🜲      |
| 6.   | Original network identifier:    |        |          |         |        | 65365 🔶      |
|      |                                 |        |          |         | Accept | Cancel       |

- 33. klikněte na **Browse** a otevřete soubor uložený v předchozím kroku (C: \instalace\STA\_1\_modul\_1.nit)
- 34. klikněte na Accept
- 35. klikněte na Send
- 36. tímto krokem je nastavení modulu 1 ukončeno

## Nastavení modulu 2:

- 37. vyberte modul 2 a klikněte na Configure
- 38. zvolte kartu Output
- 39. nastavte kartu **Output** podle obrázku:

| Output  | Input         | Services     | CAM Menu       | Information |    |                                    | <br>  |      |   |
|---------|---------------|--------------|----------------|-------------|----|------------------------------------|-------|------|---|
| Outp    | ıt            |              |                |             |    | 7. Output offset (MHz):            | 0     |      | • |
| ourp    |               |              |                |             | 8  | <ol><li>Bandwidth (MHz):</li></ol> | 8     |      | • |
| 1. Stan | dard:         |              | DVB-T          |             | •  | ). Mode:                           | 8k    |      | • |
| 2. Char | nel or freque | ency:        | Channel        |             | •  | 10. Modulation:                    | 64QAM |      | - |
| 3. Tabl | e of channels | c            | <b>BG CCIR</b> |             | •  | 1. Output FEC:                     | 5/6   |      | • |
| 4. Outp | ut channel:   |              |                | 22 .        |    | 2. Guard interval:                 | 1/32  |      | • |
| 5. Outp | ut frequency  | (47 - 862 MH | z):            | 4           | 82 | 13. Cell identifier:               |       |      | 0 |
| 6. Leve | l adjustment  | (dB):        | 0              |             | •  |                                    |       | Send |   |

- 40. klikněte na Send
- 41. zvolte kartu **Input**
- 42. nastavte kartu Input podle obrázku:

| Output    | Input         | Services    | CAM Menu     | Information |                                         |        |         |
|-----------|---------------|-------------|--------------|-------------|-----------------------------------------|--------|---------|
| Input     |               |             |              |             | 7. Estándar entrada:                    | Auto   | DVB-S • |
| 1. LNB    | power supply  | :           | ON           |             | <ul> <li>Modulación entrada:</li> </ul> | Auto   | QPSK -  |
| 2 Tran    | sponder or fr | equency.    | IF frequency | ,           | 9. QPSK symbol rate (Kbauds):           | Auto   | 27500   |
| 2. 110    |               | equency.    | ii iicqueiic |             | 10. QPSK FEC:                           | V Auto | 5/6 -   |
| 3. Sate   | ellite:       |             | Astra 19E    |             | ·                                       |        |         |
| 4. Inpu   | t transponder |             | TP7 - 11303  | MHz-H .     | . 11. Input level (dBuV):               |        | 0       |
| 5. SAT    | frequency (3  | 250 - 12750 | MHz):        | 113         | 12. Input BER:                          |        | 5E-1    |
| 6. IF fro | equency (950  | - 2150 MHz) | : (          | 12          | 36                                      |        | Send    |

- 43. klikněte na Send
- 44. pokud je přítomen vstupní signál, rozsvítí se na TT-211 zelená kontrolka **IN**, která signalizuje správné naladění DVB-S vstupu transmodulátoru
- 45. pro kontrolu naladění klikněte na Read module
- 46. na kartě Input se zobrazí úroveň vstupního DVB-S signálu a jeho chybovost (BER)

| 11. Input level (dBuV): | 68   |
|-------------------------|------|
| 12. Input BER:          | 1E-8 |

- 47. zvolte kartu Services
- 48. pokud je tabulka Services (seznam programů) prázdná tak klikněte na Read module
- 49. do tabulky Services se načetl seznam programů DVB-S transpondéru
- 50. zakřížkováním volby Selection zvolte programy TV JOJ, JOJ PLUS, MARKÍZA a TA3 viz obrázek:

| Output     | Input     | Services    | CAM Menu | Information  |           |         |            |            |              |
|------------|-----------|-------------|----------|--------------|-----------|---------|------------|------------|--------------|
| Servi      | ces       |             |          |              | TS Id:    | 3209    | Net Id:    | 12750 Orig | Net Id: 8395 |
| Co         | ded       | Service nar | ne       | Service type | Selection | CA Info | Program Id | New ID     | Bandwidt ^   |
| (CC        | DD)       | TV JOJ      |          | TV           | <b>V</b>  |         | 5101       | 5101       | 17% ≡        |
| (CC        | DD)       | JOJ PLUS    |          | TV           | <b>V</b>  |         | 5102       | 5102       | 12%          |
| (CC        | DD)       | Markiza     |          | TV           | <b>V</b>  |         | 5103       | 5103       | 19%          |
| (CC        | DD)       | DOMA        |          | TV           |           |         | 5104       | 5104       | 13%          |
| (CC        | DD)       | STV1        |          | TV           |           |         | 5105       | 5105       | 25%          |
| (CC        | DD)       | STV2        |          | TV           |           |         | 5106       | 5106       | 11%          |
| (CC        | DD)       | DAJTO       |          | TV           |           |         | 5108       | 5108       | 12% 🚽        |
| Occupied b | andwidth: |             |          | 60%          |           | from 1  | Read       | services   | Send         |

51. nastavte **TS ID** na hodnotu **3209** 

# POZOR!! Parametr TS ID nesmí být nikdy u více transmodulátorů v jedné stanici stejný!!52. klikněte na Send

Nyní je nutné vygenerovat a přenést do transmodulátoru tabulku NIT. Tabulku NIT je možné nastavit buď společnou pro celou hlavní stanici a nebo samostatnou pro každý transmodulátor. Z praktických důvodů doporučujeme v STA generovat pro každý TT-211 vlastní tabulku NIT. **Následující kroky vytvoří a přenesou tabulku NIT - samostatnou pro každý transmodulátor.** 

- 53. otevřete menu Configuration a zvolte Save configuration as ...
- 54. nastavte viz obrázek:

| M Save options                                                                                        | ×                                |
|----------------------------------------------------------------------------------------------------|----------------------------------|
| Select the type of configuration to save:     Installation     System     Module                      |                                  |
| 2. Select the save mode: <ul> <li>New configuration</li> <li>Add to existing configuration</li> </ul> | Overwrite existing configuration |
|                                                                                                    | Accept Cancel                    |

- 55. zvolte vhodný název (např. STA\_1\_modul\_2) a uložte konfiguraci modulu do vámi zvolené složky (např. C: \instalace)
- 56. otevřete menu NIT table a zvolte Generate NIT table

| 📃 Ge                                      |                                                                      |                         |         |                       |                       |  |  |  |
|-------------------------------------------|----------------------------------------------------------------------|-------------------------|---------|-----------------------|-----------------------|--|--|--|
| Enter the data to generate the NIT table: |                                                                      |                         |         |                       |                       |  |  |  |
| 1.                                        | Туре                                                                 | e of NIT table:         |         | OVB-T OVB-C           | O DVB-S               |  |  |  |
| 2.                                        | Select an installation configuration file to generate its NIT table: |                         |         |                       |                       |  |  |  |
|                                           | C:\instalace\STA_1_modul_2.xml Brow                                  |                         |         |                       |                       |  |  |  |
| 3.                                        | Pre-                                                                 | settings                |         | Customise             | •                     |  |  |  |
| 4.                                        | Ente                                                                 | r a version for the NI  | Ttable: |                       | 0                     |  |  |  |
| 5.                                        | Netv                                                                 | work name:              |         |                       | Alcad Network         |  |  |  |
| 6.                                        | Netv                                                                 | work identifier:        |         |                       | 12751 🚔               |  |  |  |
| 7.                                        | Origi                                                                | inal network identifier | :       |                       | 8395 🚔                |  |  |  |
| 8.                                        | 8. Assign a channel number to the services:                          |                         |         | Save list of services | Load list of services |  |  |  |
|                                           | Channel<br>numbering (LCN)                                           |                         |         | Service name          |                       |  |  |  |
| Þ                                         |                                                                      | 1                       |         | TV JOJ                |                       |  |  |  |
|                                           |                                                                      | 2                       |         | JOJ PLUS              |                       |  |  |  |
|                                           |                                                                      | 3                       |         | Markiza               |                       |  |  |  |
|                                           |                                                                      | 4                       |         | TA3                   |                       |  |  |  |
| Order Accept Cancel                       |                                                                      |                         |         |                       |                       |  |  |  |

- 57. klikněte na **Browse** a otevřete soubor uložený v předchozím kroku (C: \instalace\STA\_1\_modul\_2.xml)
- 58. nastavte Network identifier na hodnotu 12751 a Original network identifier na 8395
- 59. klikněte na Accept
- 60. nyní bude vygenerovaná NIT tabulka uložena zvolte vhodný název (může být stejný jako v kroku 55) a uložte konfiguraci modulu do vámi zvolené složky (např. C: \instalace)
- 61. otevřete menu NIT table a zvolte Send NIT table

| Send NIT table                                         |                                 |                   |         |  |  |  |  |  |
|--------------------------------------------------------|---------------------------------|-------------------|---------|--|--|--|--|--|
| Select an NIT file to be sent to the connected system: |                                 |                   |         |  |  |  |  |  |
| 1.                                                     | Select an NIT table to be sent: | [                 | Browse  |  |  |  |  |  |
| 2.                                                     | Type of NIT table:              | OVB-T OVB-C OVB-S |         |  |  |  |  |  |
| 3.                                                     | NIT table version:              |                   | 31 🚔    |  |  |  |  |  |
| 4.                                                     | Network name:                   |                   |         |  |  |  |  |  |
| 5.                                                     | Network identifier:             |                   | 65365 🔶 |  |  |  |  |  |
| 6.                                                     | Original network identifier:    |                   | 65365 🔶 |  |  |  |  |  |
|                                                        |                                 | Accept            | Cancel  |  |  |  |  |  |

- 62. klikněte na **Browse** a otevřete soubor uložený v předchozím kroku (C: \instalace\STA\_1\_modul\_2.nit)
- 63. klikněte na Accept
- 64. klikněte na Send
- 65. tímto krokem je nastavení modulu 2 ukončeno

#### Stiskněte Back, následně Disconnect

Tímto krokem je nastavení celé stanice dokončeno.